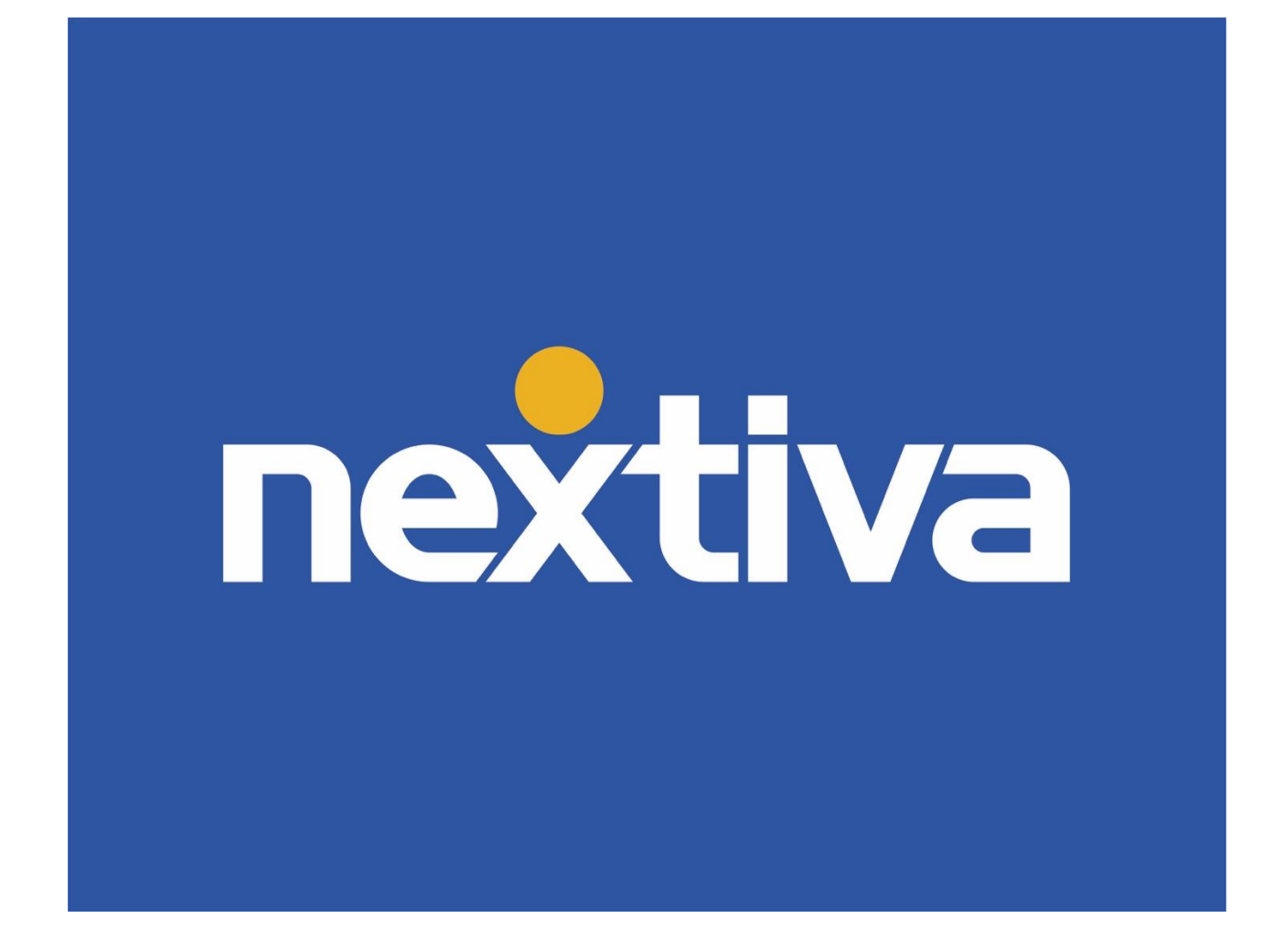

# Nextiva CRM Advanced Customizations

VERSION 1.5

# **Table of Contents**

| Managing Locations                                  | 2 |
|-----------------------------------------------------|---|
| Creating a Location                                 | 2 |
| Editing a Location                                  | 3 |
| Deleting a Location                                 | 3 |
| Customizing Case Priority Levels and Status Options | 4 |
| Priority Levels                                     | 4 |
| Case Statuses                                       | 5 |
| Customizing Forms and Fields                        | 6 |
| Creating Fields                                     | 8 |
| Customizing Communication Channel for Teams         | 9 |

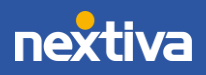

1

© Nextiva, All Rights Reserved

## **Managing Locations**

When a business spans more than one location, it can be challenging to manage, and using multiple systems to keep track of each office can strain your resources and budget. NextOS allows you to manage Locations from one central place, making it easier than ever to manage multiple offices.

#### **Creating a Location**

- 1. Visit <u>nextiva.com</u>, and click Login to log in to NextOS.
- 2. From the NextOS Home Page, select CRM.
- 3. Click the **Administration Tools** (wrench) icon at the top-right corner of the Nextiva CRM window.
- 4. Under Communication in the left navigation panel, click Voice > Manage Locations.

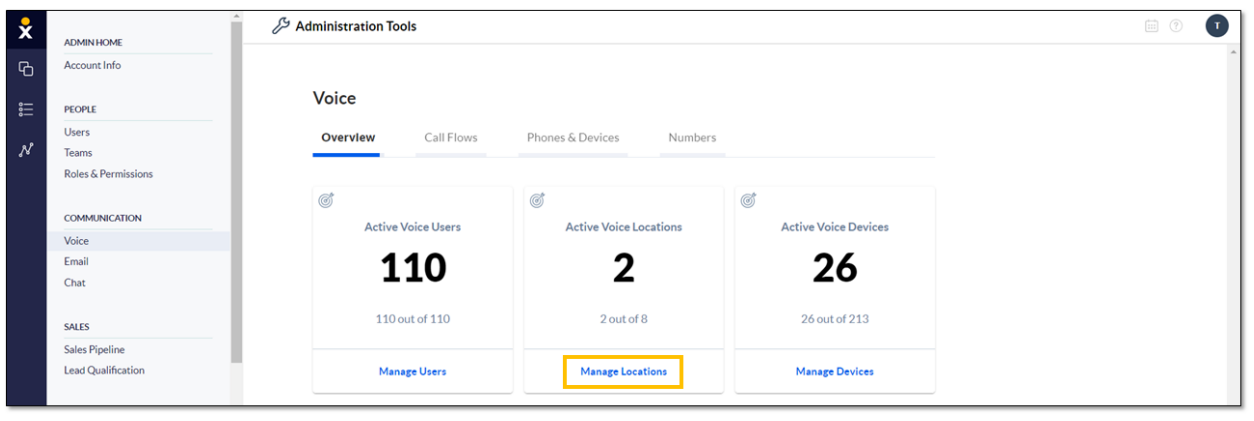

Manage Locations

- 5. Under Locations, click Create location.
- 6. Complete the information as requested on the new Location form and click Save.

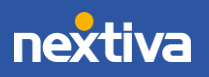

| Location               |                   |          | × |
|------------------------|-------------------|----------|---|
| NAME                   |                   |          |   |
| DESCRIPTION (OPTIONAL) |                   |          |   |
| ADDRESS                |                   |          |   |
|                        | APARTMENT / SUITE |          |   |
| CITY                   | STATE             | ZIP CODE |   |
|                        | Ð                 | ð        | Ð |
| TIME ZONE              |                   | <br>     |   |
|                        |                   |          | • |
|                        |                   |          |   |
|                        |                   |          |   |
|                        |                   |          |   |
|                        |                   |          |   |
| Cancel                 | Save              |          |   |

New Location Form

#### **Editing a Location**

- 1. Under Locations, hover over the Location and click the Action drop-down.
- 2. Select Edit Location.

### **Deleting a Location**

Make sure to unassign all Users from the Location before deleting the Location.

- 1. Under Locations, hover over the Location and click the Action drop-down.
- 2. Select Delete Location.

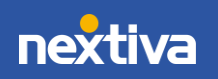

## **Customizing Case Priority Levels and Status Options**

Administrators can customize priority levels and status options to best fit the business or department. For example, you can create multiple priority levels (i.e. critical, medium, and low) to signify its importance, and status (i.e. open, awaiting response, resolved) to indicate the progress toward a resolution. Users can track the progress of each Case by changing the Case status and priority level at various stages of processing the request.

#### **Priority Levels**

Customize the priority levels to be more meaningful for the business. By default, Nextiva CRM displays three priority levels (Level 1, Level 2, and Level 3). You can change the labels and add or remove priorities.

- 1. Visit <u>nextiva.com</u>, and click **Login** to log in to NextOS.
- 2. From the NextOS Home Page, select **CRM**.
- 3. Click the **Administration Tools** (wrench) icon at the top-right corner of the Nextiva CRM window.
- 4. Under **Service** in the left navigation panel, select **Case Priorities** and make the changes.

| ×    | ADMIN HOME                                                                    | Administration Tools                                | ? <b>C</b> R |
|------|-------------------------------------------------------------------------------|-----------------------------------------------------|--------------|
| С    | Account Info                                                                  | HOME > CASE PRIORITIES                              |              |
| ≈ "" | PEOPLE<br>Users<br>Teams<br>Roles & Parmirring                                | Case Priorities<br>Default Case Priority<br>Level 2 |              |
|      | COMMUNICATION<br>Voice<br>Email<br>Chat                                       | PriorityPriority label1Level 12Level 23Level 3      |              |
|      | SALES Sales Pipeline Lead Qualification SERVICE Case Priorities Case Statuses | B<br>Level 4 Add +                                  |              |

Case Priorities

A. Change the priority label by clicking the **pencil** icon and editing the name in the **Priority label** text box. Click the **green checkmark** to save the changes or the **red X** to cancel.

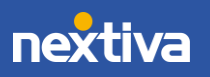

- B. To add another priority level, click the text box and enter a name for the priority label, then click the **Add +** button.
- C. Select a priority from the drop-down list to make it the default Case priority. Newly created Cases will automatically display this priority label.
- D. Delete a Case priority by clicking the corresponding **ellipses (...)** icon. Click **Delete Priority** to confirm.

### **Case Statuses**

Customize the Case statuses in a way that makes the most sense for each department. By default, Nextiva CRM displays five status options (Open, In Progress, Awaiting Response, Resolved, and Closed). Modify the default statuses by creating sub-statuses.

- 1. Visit <u>nextiva.com</u>, and click **Login** to log in to NextOS.
- 2. From the NextOS Home Page, select **CRM**.
- 3. Click the **Administration Tools** (wrench) icon at the top-right corner of the Nextiva CRM window.
- 4. Under **Service** in the left navigation panel, select **Case Statuses** and make the changes.

| ×     | ADMINIUOME          | Administration Tools |      |             |                   |          |        | ? | TB |
|-------|---------------------|----------------------|------|-------------|-------------------|----------|--------|---|----|
| Ъ     | Account Info        | HOME > CASE STATUSES |      |             |                   |          |        |   |    |
| 。<br> | PEOPLE              | Case Statuses        |      |             |                   |          |        |   |    |
| N     | Teams               |                      |      |             |                   |          |        |   |    |
|       | Roles & Permissions | Department Y 🗸       | Open | In Progress | Awaiting Response | Resolved | Closed |   |    |
|       | COMMUNICATION       | General              |      | •           |                   |          |        | 1 |    |
|       | Voice               | Billing              |      | •           |                   |          |        |   |    |
|       | Chat                | Customer Service     |      | •           | •                 |          |        |   |    |
|       | SALES               |                      |      |             |                   |          |        |   |    |
|       | Sales Pipeline      |                      |      |             |                   |          |        |   |    |
|       | Lead Qualification  |                      |      |             |                   |          |        |   |    |
|       | SERVICE             |                      |      |             |                   |          |        |   |    |
|       | Case Priorities     |                      |      |             |                   |          |        |   |    |
|       | Case Statuses       |                      |      |             |                   |          |        |   |    |

Case Statuses

5. Select the row corresponding to the department whose status you want to modify.

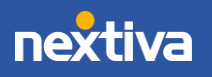

| Manag    | e status                                                      |   |
|----------|---------------------------------------------------------------|---|
| Billing  |                                                               |   |
| Create s | tatus<br>STATUS CATEGORY NEW SUB-STATUS NAME Open Add + Add + | ^ |
| Open     | Sub-Status                                                    | ^ |
| In Progr | ess                                                           | ^ |
|          | Sub-Status<br>Pending Transaction                             |   |

Manage Status

- A. Create a new sub-status by selecting the **Status Category** and entering the new substatus name. Click **Add +** button. The new sub-status will appear under the status category.
- B. Modify a sub-status by clicking the edit (**pencil**) icon. Click the green checkmark button to save. Click the red X button to cancel.
- C. Delete a sub-status by clicking the ellipses (...) icon > Delete Sub-Status.

## **Customizing Forms and Fields**

Forms consist of multiple fields that are required or available when creating a new record in Nextiva CRM. For example, when creating a new Contact, it might be required to include a name and phone number, but you also have the option to add an email and mailing address. By default, Nextiva provides ready-to-use forms for creating Accounts, Contacts, etc. Customize the forms to include the fields that best fit the business needs.

- 1. Visit <u>nextiva.com</u>, and click **Login** to log in to NextOS.
- 2. From the NextOS Home Page, select CRM.
- 3. Click the **Administration Tools** (wrench) icon at the top-right corner of the Nextiva CRM window.

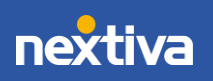

- 4. Under Advanced Settings in the left navigation panel, select Forms & Fields.
- 5. Click the green **Plus** (+) icon to create a new form. Enter the form name and select the associated table. Click **Apply**.
- 6. Once you apply the New Form information, you will be taken to the Form Builder screen to customize the fields.
- 7. Using the Form Builder, begin to customize the fields, then click Save and Go Live.

|                                        |                                                                                                    |                                          | ? ß TB                                                                                                    |
|----------------------------------------|----------------------------------------------------------------------------------------------------|------------------------------------------|----------------------------------------------------------------------------------------------------|
| In Table: Contact                      |                                                                                                    | Discard change                           | s Save and Go Live                                                                                                    |
| New Contact                            | DEPARTMENTS                                                                                                    | B                                        | Ť                                                                                                    |
| B Contact Information                  |                                                                                                    |                                          | @~ <b>~</b>                                                                                                    |
| Contact Name                           | @ *                                                                                                    | < Contact Owner                          | @ <b>-</b>                                                                                                    |
| Primary Of                             | ۵.                                                                                                    | ii < Type                                | <u>ن</u> ۲                                                                                                    |
| II Title 🗄                             | ۵.                                                                                                    | Preferred Name                           | © *                                                                                                    |
| First Name                             | ۵.                                                                                                    | Birthdate                                | © *                                                                                                    |
| Last Name                              | ۵ -                                                                                                    | Drag & drop new field here               |                                                                                                    |
| Drag & drop new field here             |                                                                                                    | Drag & drop new field here               |                                                                                                    |
| \rm 🖉 Contact Details                  |                                                                                                    |                                          | @* ~                                                                                                    |
| Home Phone                             | ۵.                                                                                                    | Assistant                                | ۵۰                                                                                                    |
| Mobile Phone                           | ۵ -                                                                                                    | Assistant Phone                          | *                                                                                                    |
| Work Phone                             | © -                                                                                                    | Do Not Call                              | © *                                                                                                    |
| Email                                  | © *                                                                                                    | Do Not Email                             | © *                                                                                                    |
| E Fax                                  | @ •                                                                                                    | Interaction Pref                         | © *                                                                                                    |
| Drag & drop new field here             |                                                                                                    | Drag & drop new field here               |                                                                                                    |
| # Address Information                  |                                                                                                    |                                          | @* 🗸                                                                                                    |
| ······································ |                                                                                                    |                                          |                                                                                                    |
| Mailing Address Street 1               | © •                                                                                                    | Billing Address Street 1                 | @ *                                                                                                    |
| Mailing Address Street 2               | ©•                                                                                                    | Billing Address Street 2                 | © *                                                                                                    |
| Mailing Address City                   | © •                                                                                                    | Billing Address City                     | © *                                                                                                    |
|                                        | Table: Contact  PORMAME  New Contact  Contact Information  Contact Name  Contact Name  Contact Name  Contact Name  Contact Name  Contact Details  Contact Details  Contact Detai | Table: Contact  PORMMAME  New Contact  A | Image: Select       Discard charge         PORMAME: New Contact       OPERATIVENTS         New Contact       Image: Select         Image: Select       Image: Select         Image: Select       < |

Form Builder

- A. Form name
- B. Select the **Departments** that can use this form. To remove a Department, click the **X** icon.
- C. Edits and Field Requirements:
  - a. Reposition: click-and-drag
  - b. Edit a section name: click the Pencil icon
  - c. Set a Field Required, Lock Field, or Remove Field: click the Gear icon
- D. Add new sections: click-and-drag
- E. <u>Create new fields</u>
- F. Add fields to sections: click-and-drag
- G. Delete form

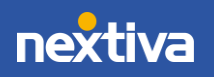

### **Creating Fields**

- 1. Under the navigation pane of the Form Builder, on the left pane, click Create Field.
- 2. Fill out the Field Properties and click Save.
  - Field Label: The field title displayed in the form (i.e. Name, Phone Number, Email).
  - Data Type: How the data will appear in the field (i.e., Date, Currency, Radio Button).

| & Administration Tools     |                            |                       |
|----------------------------|----------------------------|-----------------------|
| A Back to Form Management  | Table: Contact             |                       |
| iii New Section            |                            | DEPARTMENTS<br>Select |
| Create Field               |                            |                       |
| Basic fields               |                            |                       |
|                            | Field Properties ×         |                       |
| Search                     | _ FIELD LABEL DATA TYPE    | 🕸 * 📄 < Typ           |
| 🔋 Deactivated Date 🖯 🍄 *   | Select 👻                   | 🕸 🕈 🔛 Prefe           |
| 🔛 Deleted at 🖯 👘 🕸 *       | FIELD DESCRIPTION          | @* Birthe             |
| Description                | 400 characters left        | 🕸 🔹 🛛 Drag i          |
| ID 🕆 🐵 *                   | - FIELD HELP               | Drag                  |
| 📰 Last Activity Date 🗄 🕸 🎽 | 400 characters left        |                       |
| 🔛 Last Request Date 🚳 *    | Required Unique            | 🕸 🔭 🔛 Assist          |
| 📰 Last Save Date 🛛 🕸 *     | Cancel Save                | 🕸 * 🔛 Assist          |
| Phone 🕸 *                  | 💠 Work Phone               | @ * 🔛 Do No           |
| Photo Url 🐵 *              | Email                      | @ * 🛛 📱 Do No         |
| Salutation                 | Fax                        | © * Intera            |
| ii Source 🚳 *              | Drag & drop new field here | Drag                  |
| ii Source ID @ *           | 🗒 🖉 Address Information    |                       |
|                            | Mailing Address Street 1   | a v Billio            |

Create Field

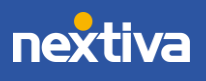

## **Customizing Communication Channels for Teams**

NextOS offers businesses the flexibility to choose the preferred communication channels for each Team. Administrators can configure communication channels so customers can quickly contact the appropriate department via phone or email. For example, a business might want to provide the option for customers to contact the sales and support teams by phone or email, but only email for the billing department.

- 1. Visit <u>nextiva.com</u>, and click **Login** to log in to NextOS.
- 2. From the NextOS Home Page, select **CRM**.
- 3. Click the **Administration Tools** (wrench) icon at the top-right corner of the Nextiva CRM window.
- 4. Under **People** in the left navigation panel, select **Teams**.
- 5. Hover over the Team and click the Action drop-down list. Select CRM Groups.

| x | ADMIN HOME          | Administration Tools |                 |                   | •          |
|---|---------------------|----------------------|-----------------|-------------------|------------|
| Ф | Account Info        | Teams                |                 |                   |            |
| Ħ | PEOPLE              | i cumo               |                 |                   |            |
|   | Users               |                      |                 |                   |            |
| N | Teams               | Current Teams        | Q. Search teams | с                 | reate team |
|   | Roles & Permissions |                      |                 |                   |            |
|   | COMMUNICATION       |                      |                 |                   |            |
|   | Voice               | Toon #               | Henre           | Created on        |            |
|   | Email               | ieam +               | Osers           | Created on        |            |
|   | Chat                | Billing              | 3 users         | December 26, 2019 | Actions 🕶  |
|   | SALES               |                      |                 |                   | Edit Team  |
|   | Sales Pipeline      | Customer Service     | 1 users         | December 26, 2019 | CRM Groups |
|   | Lead Qualification  |                      |                 |                   |            |
|   | SERVICE             | General              | 48 users        | December 09, 2019 |            |
|   | Case Priorities     |                      |                 |                   |            |
|   | Case Statuses       |                      |                 |                   |            |

Teams

- 6. On the **Groups** page, click the Team to edit.
- 7. Under **General Settings** > select the checkbox(es) corresponding to the desired communication channel(s). This action expands the relevant section(s).
- 8. Complete the fields for each selected channel and click **Save**.

#### Phone

In the **Phone** section, enter the phone number and extension for the Team to communicate with customers.

Email

With email configured, every time a customer sends an email to the company, it will automatically generate a Case in Nextiva CRM.

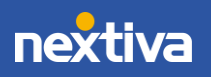

Configure the following settings in the Email section:

- **Outbound Department Email:** Select the outbound Team and the domain from the drop-down lists.
  - o Click Verify a new domain to set up a custom email domain.
  - Send automatic reply email: Select this checkbox to send an email reply upon receipt of an email automatically. For example, customers can receive an email confirming their email was received and provide the Case number, subject, department, and status.
- Inbound Department Emails: Specify one or more inbound Team email addresses by entering the mailbox name (e.g. support). Add additional mailboxes by clicking the green Add (+) button.

| Manage Group                             |                                                                                       |                                                                                                    |        |
|------------------------------------------|---------------------------------------------------------------------------------------|----------------------------------------------------------------------------------------------------|--------|
| Follow the steps to edit department with | in the CRM system.                                                                    |                                                                                                    |        |
| General Settings                         | General                                                                               | Channels                                                                                                    | ^      |
| Users                                    |                                                                                       |                                                                                                    | $\sim$ |
| Phone                                    | PHONE NUMBER                                                                          |                                                                                                    | ^      |
| Email                                    | OUTBOUND DERARTMENT EMAIL Sales  NBOUND DERARTMENT EMAILS Sales  Support marketing  + | Image: Trainingday.nextos.com       Image: Send automatic reply email         Don't see the domain you need? Verify a new domain         Image: Image: Imag | ^      |

Manage Groups

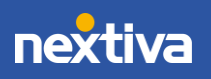